# SUITE CRITICAL ACCESS® ANF CERTIFICATION AUTHORITY USER'S GUIDE

Version 2.0

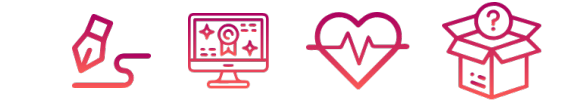

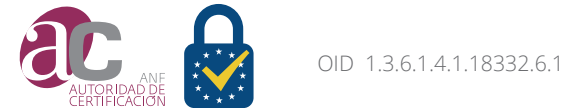

#### **Edition:**

IBD, S.A

**Legal Deposit Nº:** B-8-3800-2010 **ISBN N°:** 978-84-613-7461-8 Security Level Public Document

Approved by: PKI ANF AC Board of Directors Date of Creation: February 20, 2019 OID 1.3.6.1.4.1.18332.6.1

This document is owned by ANF Certification Authority. Reproduction and dissemination is authorized provided it is reviewed:

2019 Copyright © ANF Certification Authority.

# INDEX

| 1. Certification Management                   |    |
|-----------------------------------------------|----|
| 1. Getting yout Certificate ready             | 04 |
| 1.1. Open Suite Critical Access               | 06 |
| 1.2. Activate the request                     | 07 |
| 1.3. Download the certificate                 | 10 |
| 1.4. Export the certificate                   | 12 |
| 2. Change the certificate PIN                 | 17 |
| 3. Renewal of the certificate                 | 18 |
| 4. Electronic signature                       | 19 |
| 5. Verify the signature of a document         | 20 |
| 6. Revocation of the certificate              | 21 |
| 7. See the Locator and other certificate data | 22 |
| 8. Suite Critical Access update               | 24 |

### **CERTIFICATE MANAGEMENT 1. GETTING YOUR CERTIFICATE READY**

After finalizing the certificate request before a Registration Authority or In Person Verification Office of ANF AC, an eSign device (Token) will be received, with your application pending activation. At the same time, you will have received 2 activation passwords: one to the email and another by SMS.

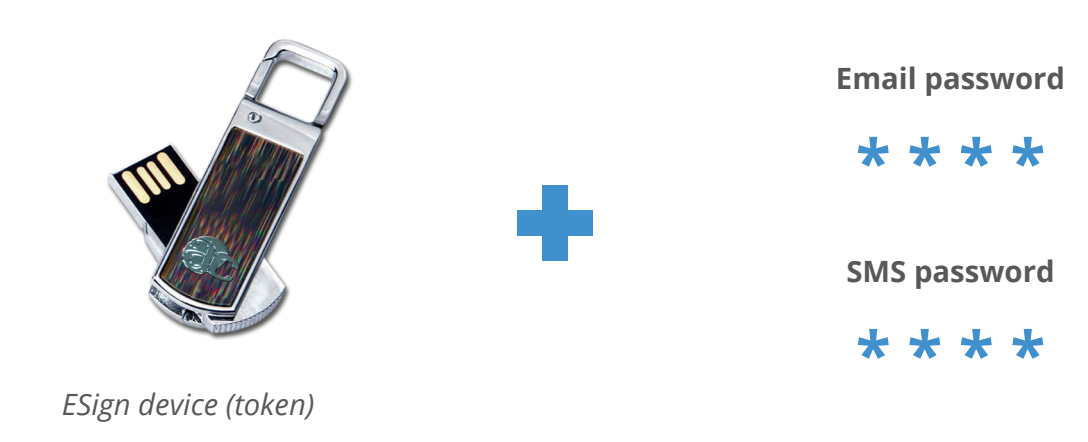

### **CERTIFICATE MANAGEMENT 1. GETTING YOUR CERTIFICATE READY**

Once you have activated your request, ANF AC will receive it and proceed to check the documentation. If everything is correct, you will receive a confirmation email and your certificate will be issued. **This process can take an estimated time of 24 to 48 hours.** 

Then, you can proceed to perform the **download and export** processes, from the same program.

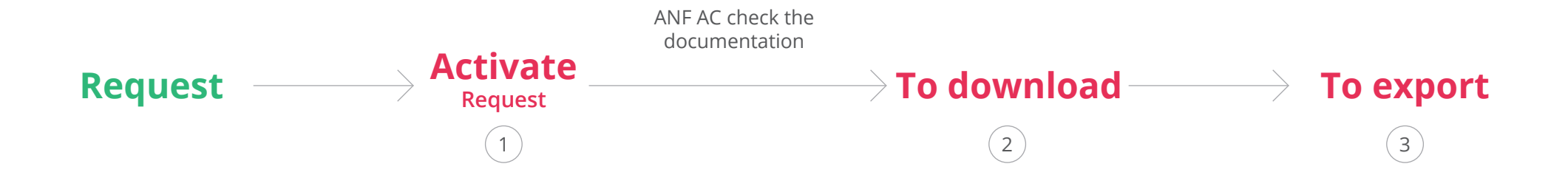

Follow the steps in this Guide carefully to get your certificate ready.

You can find videos of the entire process on the ANF AC website, Customer Service section. www.anf.es

#### CERTIFICATE MANAGEMENT

### **1.1. OPEN SUITE CRITICAL ACCESS**

Connect your eSign device to the computer. Inside, you will find the Suite Critical Access program. Click on the right button and *"Run as administrator".* 

You can obtain the most recent version of Suite Critical Access through our website *https://anf.es/es/inicio* in the *"catalog"* section and download the compressed file.

Once downloaded, you must unzip the folder on the C disk of your computer and run or open the file in .exe, of the application type, located in the folder.

| 👝   🗹 📙 🖵                                                           |                       | Herramientas de aplicación | PLUG&SIGN (F:)    |           |             | -        |      | ×           |             |
|---------------------------------------------------------------------|-----------------------|----------------------------|-------------------|-----------|-------------|----------|------|-------------|-------------|
| Archivo Inicio Comp                                                 | artir Vista           | Administrar                |                   |           |             |          |      | ~ 🕐         |             |
| $\leftarrow \rightarrow \land \uparrow \blacksquare \rightarrow PL$ | .UG&SIGN (F:)         |                            |                   | νē        | Buscar en P | LUG&SIGN | /F.) | 0           |             |
|                                                                     |                       | ^                          |                   |           |             |          |      | Abrir       |             |
| Vídeos 🔿                                                            | Nombre                |                            | Fecha de modifica | Tipo      |             | Tamaño   | •    | Ejecutar c  | omo ad      |
| Videos Critical A                                                   | CriticalAd            | ccess                      | 15/03/2019 18:00  | Carpeta d | le archivos |          | 1    | PDF24       |             |
| a OneDrive                                                          | - Documer             | ntación                    | 15/12/2017 8:03   | Carpeta d | le archivos |          |      | Soluciona   | r proble    |
|                                                                     | 🔤 Instalado           | r Plugin                   | 15/12/2017 8:03   | Carpeta d | le archivos |          |      | Anclar a l  | nicio       |
| 💻 Este equipo                                                       | PlugAnd               | Sign                       | 15/12/2017 7:56   | Carpeta d | le archivos |          | м    | Analizar    |             |
| 🕂 Descargas                                                         | \min Carta            |                            | 21/03/2019 10:39  | Archivo P | DF          | 140 I    | M    | Destruir    |             |
| Documentos                                                          | \min Contrato         |                            | 21/03/2019 10:39  | Archivo P | DF          | 66 I     | 9    | Destruit    |             |
| Escritorio                                                          | 🚯 CriticalAd          | ccess                      | 06/03/2019 13:11  | Aplicació | n           | 343 I    | ß    | Comparti    | r           |
| 📰 Imágenes                                                          | DNI.slc               |                            | 21/03/2019 10:36  | Archivo S | LC          | 16       |      | Abrir con   | WinRAR      |
| h Música                                                            | Formular              | rio                        | 21/03/2019 10:36  | Archivo P | DF          | 55       |      | Añadir al   | archivo     |
| Obistos 2D                                                          |                       |                            |                   |           |             |          |      | Añadir a "  | CriticalAc  |
|                                                                     |                       |                            |                   |           |             |          |      | Añadir y e  | nviar por   |
| 📑 Vídeos                                                            |                       |                            |                   |           |             |          |      | Añadir a "  | CriticalAc  |
| 🏪 Windows (C:)                                                      |                       |                            |                   |           |             |          |      | Extraer fic | heros       |
| RECOVERY (D:)                                                       |                       |                            |                   |           |             |          |      | Extraer aq  | uí          |
| PLUG&SIGN (F:)                                                      |                       |                            |                   |           |             |          |      | Extraer en  | CriticalAc  |
| PLUG&SIGN (G:)                                                      |                       |                            |                   |           |             |          |      | Enviar a    |             |
| PLUG&SIGN (F:)                                                      |                       |                            |                   |           |             |          |      | Cortar      |             |
|                                                                     | and a strength of the | 42 KB                      |                   |           |             |          |      | Copiar      |             |
| 9 elementos 1 elemento                                              | seleccionado 34       | 42 KB                      |                   |           |             |          | —    | Crear acco  | eco directo |
|                                                                     |                       |                            |                   |           |             |          |      | Eliminar    | so unecto   |
|                                                                     |                       |                            |                   |           |             |          |      | Combi       |             |
|                                                                     |                       |                            |                   |           |             |          |      | Cambiari    | iombre      |
|                                                                     |                       |                            |                   |           |             |          |      | Propiedad   | les         |

# **CERTIFICATE MANAGEMENT 1.2. ACTIVATE THE REQUEST**

To activate the request, in the Suite Critical Access click on > Electronic signature > Electronic certificate > Activate

#### Later:

- 1. Select your eSign device to activate the certificate and the request locator to activate. Press activate.
- 2. You must set a security PIN for each type of certificate, which you must re-enter when you download your certificate in the following steps. In addition, you must enter a PUK, in case of forgetting the PIN.
- 3. Your request is already activated, any error or inconvenience can be consulted in the list of frequently asked questions on the ANF AC website *www.anf.es*.
- 4. Your certificate request is pending validation and issuance. This process can take 24 to 48 hours. You can check your certificate status as follows:

| vo donde desea act    | tivar el certificado | Nombre                             | Tamaño      |     |
|-----------------------|----------------------|------------------------------------|-------------|-----|
| P/                    | N                    | PLUG&SIGN (F:)                     | 4.0 GB E    | 100 |
| Gc1                   | μg                   | PLUG&SIGN (G:)                     | 4.0 GB      | 100 |
| lor de la solicitud a | activar              | 3 Introduzca las contraseñas de ac | tivación    |     |
|                       | Examinar             | Contraseña carta                   | traseña 🔵 💿 |     |
|                       |                      | Contraseña email Cont              | traseña 💿   |     |

Certificado electrónico - Activa

Borrar solicitud

1. Seleccione el dispositi

Modelo

Plug and sign

Plug and sign

2. Seleccione el localizad

133012572-130075795

# **CERTIFICATE MANAGEMENT 1.2. ACTIVATE THE REQUEST**

- 1. Go to Electronic signature > Electronic certificate > Consult
- 2. Select the corresponding token *(where the certificate is located)* and the certificate.

#### To check the validation status of your certificate:

3. Press the *"See validity"* button

This way you can know if the certificate is already in our servers.

| ositivos Conectados                                      | 1                                                                 |                                                                                                    |                                                                          |                                                     |
|----------------------------------------------------------|-------------------------------------------------------------------|----------------------------------------------------------------------------------------------------|--------------------------------------------------------------------------|-----------------------------------------------------|
| Modelo                                                   | Unidad                                                            | Nombre                                                                                                    | Tamaño                                                                   |                                                     |
| Plug and Sign                                            | ĿΛ                                                                | PLUG&SIGN (I:)                                                                                            | 4.0 GB                                                                   | .[→O                                                |
| WINDOWS                                                  | WINDOWS                                                           |                                                                                                    |                                                                          | .[ <b>≫</b> 0]                                      |
|                                                          |                                                                   |                                                                                                    |                                                                          |                                                     |
|                                                          |                                                                   |                                                                                                    |                                                                          |                                                     |
| ición de certificados                                    | almacenados en el disposi                                         | ivo seleccionado                                                                                          |                                                                          |                                                     |
|                                                          |                                                                   | Datos Certificado                                                                                         |                                                                          |                                                     |
| ertificado de pi<br>Ertificado de pi<br>Ertificado de pi | ERSONA FÍSICA - NON<br>ERSONA FÍSICA - NON<br>ERSONA FÍSICA - NON | BRE APELLIDO APELLIDO (AUTENTICACIÓN)<br>BRE APELLIDO APELLIDO (FIRMA)<br>BRE APELLIDO APELLIDO (CIFRADO) | Estos certificados en ro<br>pendientes de Validar y<br>esperar 24 - 48h) | <mark>jo</mark> están<br>⁄ de Emitir - <i>(Debe</i> |

# **CERTIFICATE MANAGEMENT 1.2. ACTIVATE THE REQUEST**

#### To check the issuance status of your certificate:

4. If your certificate is issued, the *"download"* button appears in blue letters to the right of the red letters that identify the certificate.

|                                      | -                                        |                                           |           |                         |                             |
|--------------------------------------|------------------------------------------|-------------------------------------------|-----------|-------------------------|-----------------------------|
| Modelo                               | Unidad                                   | Nombre                                    |           | Tamaño                  |                             |
| Plug and Sign                        | ĿΛ                                       | PLUG&SIGN (I:)                            |           | 4.0 GB                  | :[ <del>&gt;</del> 0        |
| WINDOWS                              | WINDOWS                                  |                                           |           |                         |                             |
|                                      |                                          |                                           |           |                         |                             |
|                                      |                                          |                                           |           |                         |                             |
| lación de certificado:               | i almacenados en el disp                 | ositivo seleccionado<br>Datos Certificado |           |                         |                             |
|                                      |                                          | MBRE APELLIDO APELLIDO (ALITENTICACIÓN)   | Descargar | Certificad              | os en negro + botón d       |
| Certificado de f                     | PERSONA FISICA -NO                       |                                           |           | And all a second second |                             |
| CERTIFICADO DE F<br>CERTIFICADO DE F | PERSONA FISICA -NO<br>PERSONA FÍSICA -NO | OMBRE APELLIDO APELLIDO (FIRMA)           | Descargar | descarga                | :<br>do validados v emitida |

### **CERTIFICATE MANAGEMENT 1.3. DOWNLOAD THE CERTIFICATE**

- 1. Go to Electronic signature > Electronic certificate > Consult
- 2. Select the corresponding token *(where the certificate is located)* and a list of certificates is displayed in the box below.
- 3. Click on *"download" (blue letters to the right of each certificate).* You must enter the PIN you set in the Activation step.

| [           |
|-------------|
| Elan O      |
| 1-9         |
|             |
|             |
|             |
|             |
|             |
|             |
|             |
|             |
|             |
| Verdetalles |
|             |

### **CERTIFICATE MANAGEMENT 1.3. DOWNLOAD THE CERTIFICATE**

4. Enter the PIN set at the time of activation of the request.

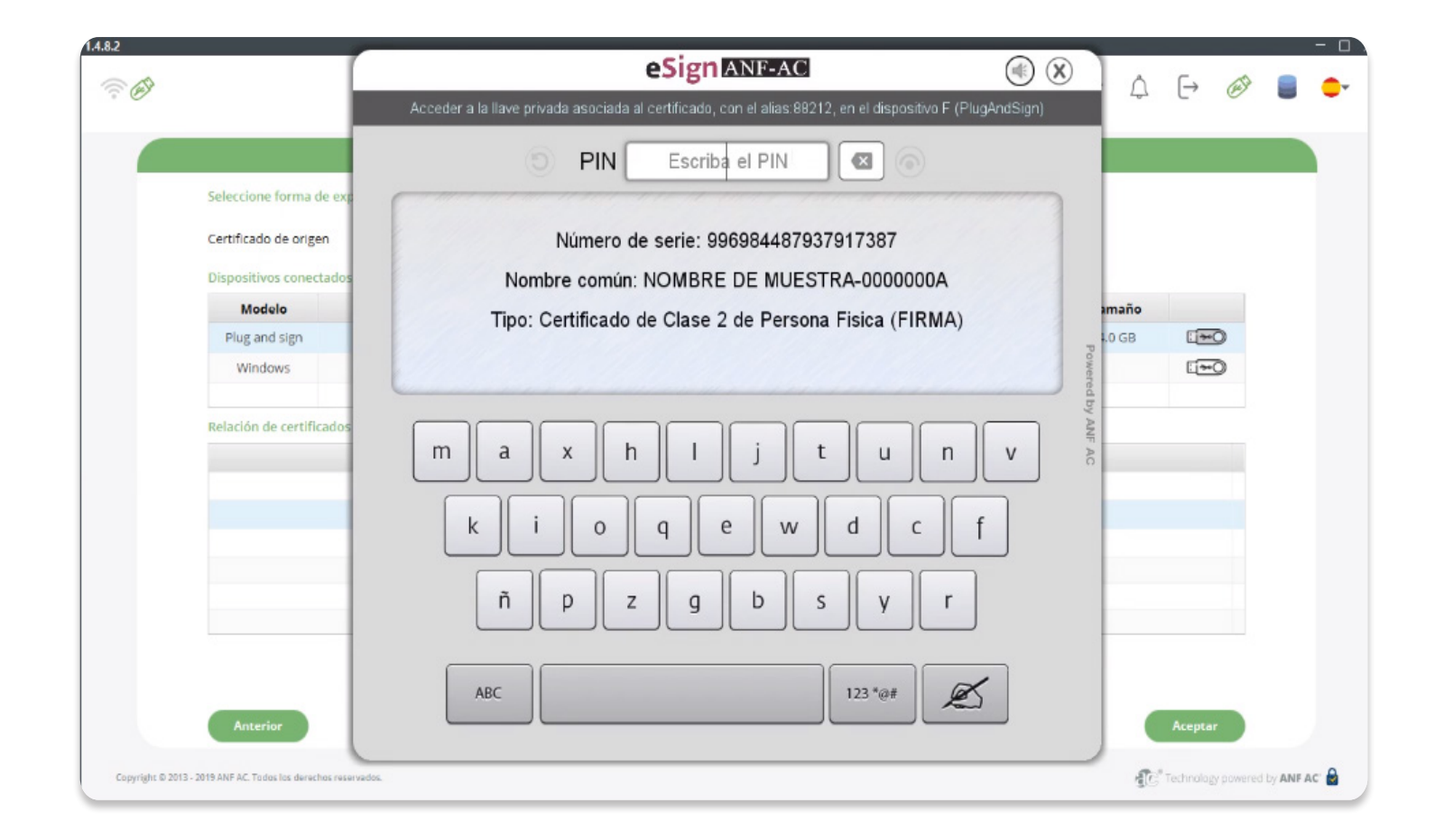

Finally, to obtain the pfx you must export your certificate:Go to Electronic signature > Electronic certificate > Export1. Select the certificate of origin, (Token e-Sign ANF)

|                           | C                   | Certificado electrónico - Ex           | portar        |         |
|---------------------------|---------------------|----------------------------------------|---------------|---------|
| Seleccione forma de expor | rtación             |                                        |               |         |
| Certificado de origen     | Seleccionar         | <ul> <li>Formato a exportar</li> </ul> | Seleccionar 🔹 |         |
|                           | Token e-Sign ANF AC |                                        |               |         |
|                           | Ordenador personal  |                                        |               |         |
|                           |                     |                                        |               |         |
|                           |                     |                                        |               |         |
|                           |                     |                                        |               |         |
|                           |                     |                                        |               |         |
|                           |                     |                                        |               |         |
|                           |                     |                                        |               |         |
|                           |                     |                                        |               |         |
|                           |                     |                                        |               |         |
|                           |                     |                                        |               |         |
|                           |                     |                                        |               |         |
|                           |                     |                                        |               |         |
|                           |                     |                                        |               |         |
| Anterior                  |                     |                                        |               | Aceptar |
|                           |                     |                                        |               |         |

2. Select the format to export (PFX)

| Unidad<br>PA<br>Windows      |                              | Nombre<br>PLUG&SIGN (E)                                    | CER<br>PEM<br>Base64                                                            | Tamaño                                    |                                           |
|------------------------------|------------------------------|------------------------------------------------------------|---------------------------------------------------------------------------------|-------------------------------------------|-------------------------------------------|
| Unidad<br>P:\<br>Windows     |                              | Nombre<br>PLUG&SIGN (P)                                    | Base64                                                                          | Tamaño                                    |                                           |
| F:\<br>Windows               |                              | PLUG&SIGN (P)                                              | 000004                                                                          |                                           |                                           |
| Windows                      |                              | 1 to according (1)                                         | DER                                                                             | 4.0 GB                                    | <u>⊡</u> ≫0                               |
|                              |                              |                                                            | P7B                                                                             |                                           | .[ <del>~</del> 0                         |
|                              |                              |                                                            | P7C                                                                             |                                           |                                           |
| lmacenados en el dispositivo | seleccionado                 |                                                            | PFX                                                                             |                                           |                                           |
|                              | Dato                         | s certificado                                              | R3                                                                              |                                           |                                           |
|                              | Tabla                        | i sin contenido                                            |                                                                                 |                                           |                                           |
|                              | imacenados en el dispositivo | imacenados en el dispositivo seleccionado<br>Dato<br>Tabla | imacenados en el dispositivo seleccionado Datos certificado Tabla sin contenido | Imacenados en el dispositivo seleccionado | Imacenados en el dispositivo seleccionado |

Select the certificate you want to export
 Press accept

| certificado de origen          | Token e-Sign              | ANF AC *                   | Formato a exportar               | PFX                 |        |  |
|--------------------------------|---------------------------|----------------------------|----------------------------------|---------------------|--------|--|
| Dispositivos conecta<br>Modelo | dos                       |                            | Nombre                           |                     | Tamaño |  |
| Plug and sign                  | E/                        |                            | PLUG&SIGN (F:)                   |                     | 4.0 GB |  |
| Windows                        | Windows                   |                            |                                  |                     |        |  |
|                                |                           | D                          |                                  |                     |        |  |
| Relación de certifica          | dos almacenados en el dis | positivo seleccionado      |                                  |                     |        |  |
|                                |                           |                            | Datos certificado                |                     |        |  |
|                                |                           | NOMBRE DE MUESTRA - C      | ertificado de Clase 2 de Person  | a Fisica (CIFRADO)  |        |  |
|                                |                           | NOMBRE DE MUESTRA -        | Certificado de Clase 2 de Perso  | na Fisica (FIRMA)   |        |  |
|                                | Þ                         | IOMBRE DE MUESTRA - Certif | ficado de Clase 2 de Persona Fis | ica (AUTENTICACION) |        |  |
|                                |                           |                            |                                  |                     |        |  |
|                                |                           |                            |                                  |                     |        |  |
|                                |                           |                            |                                  |                     |        |  |

5. Select where you want to save the certificate *(It is recommended to save it on the same eSign Device).* 

|                                                |                                | Certificado Electrónico - Exportar     |              |                    |
|------------------------------------------------|--------------------------------|----------------------------------------|--------------|--------------------|
| Seleccione Forma de o<br>Dispositivos conectad | editar Certificado de C<br>los | Token e-Sign ANF Formato a exportar    | Seleccione 🗸 | PFX                |
| Modelo                                         | Unidad                         | Nombre                                 | Tamaño       |                    |
| Plug and Sign                                  | 1:\                            | PLUG&SIGN (I:)                         | 4.0 GB       |                    |
| WINDOWS                                        | WINDOWS                        |                                        |              | .[ <del>≫</del> 0] |
|                                                |                                |                                        |              |                    |
|                                                |                                |                                        |              |                    |
| Relación de certificad                         | os almacenados en el dispo     | ositivo seleccionado                   |              |                    |
|                                                |                                | Datos Certificado                      |              |                    |
| CERTIFICADO                                    | D DE PERSONA FISI              | ICA - NOMBRE APELLIDO APELLIDO (AUTEN  | TICACIÓN)    | Guardar en el      |
| 3 CERTIFICADO                                  | D DE PERSONA FISI              | ICA - NOMBRE APELLIDO APELLIDO (FIRMA) |              | dispositivo eSign  |
| CERTIFICADO                                    | D DE PERSONA FISI              | ICA - NOMBRE APELLIDO APELLIDO (CIFRAD | 0)           | (token)            |
| Anterior                                       |                                |                                        |              | Aceptar            |

6. Press "Select folder"

Once exported, you will find the PFX file where you exported it. This is your certificate, you must install it in the browser. You can check the steps to install your certificate on the ANF AC website *www.anf.es.* 

| Organizar ▼ Nueva carpeta<br>Este equipo<br>↓ Descargas                                                                                       | Fecha de modifica Tipo                                                                                                    | INAL DE SEGURIDAD                                                                    |                  |  |
|----------------------------------------------------------------------------------------------------|----------------------------------------------------------------------------------------------------|--------------------------------------------------------------------------------------|------------------|--|
| Este equipo Nombre  Descargas CriticalAccess                                                                                                  | Fecha de modifica Tipo                                                                                                    | trópico Exportor                                                                     |                  |  |
| Documentación     Documentación     Instalador Plugin     PlugAndSign     Música     Objetos 3D     Videos     Windows (C:)     RECOVERY (D;) | 15/03/2019 18:00         Carpeta de archivo           15/12/2017 14:32         Carpeta de archivo           15/12/2017 14:32         Carpeta de archivo           15/12/2017 14:21         Carpeta de archivo | Nombre                                                                               | Tamaño<br>4.0 GB |  |
| PLUG&SIGN (F;) Carpeta: PLUG&SIGN (F;)                                                                                                    | Seleccionar carpeta Cancelar                                                                                                    | ><br>rtificado<br>je Clase 2 de Persona Física (CIFRADO)                             |                  |  |
|                                                                                                    | NOMBRE DE MUESTRA - Certificado de                                                                                                    | wi de Clase 2 de Persona Fisica (FIRMA)<br>Clase 2 de Persona Fisica (AUTENTICACION) |                  |  |

# **2. CHANGE THE CERTIFICATE PIN**

1. Go to Electronic signature > Electronic certificate > Change PIN

2. Select the token and certificate.

3. Press change PIN.

4. Enter the old PIN and the new PIN.

|               |         | Nombre              | Tamaño |       |
|---------------|---------|---------------------|--------|-------|
| Plug and sign | F:\     | PLUG&SIGN (F:)      | 4.0 GB | :[>   |
| Windows       | Windows |                     |        | : [>> |
|               |         |                     |        |       |
|               |         |                     |        |       |
|               |         | labla sin contenido |        |       |
|               |         |                     |        |       |
|               |         |                     |        |       |

## **3. RENEWAL OF THE CERTIFICATE**

Your certificate is valid for 2 years. 30 days before the expiration date you will receive an email notifying you of the next expiration and with the option to renew your certificate for 2 more years, without the need to carry out the identification procedure. However, you can also renew your certificate directly from Suite Critical Access, from 30 days before the expiration date:

1. Go to Electronic signature > Electronic certificate > Renew

2. Select the token where the certificate to be renewed is located

3. Select the certificate you wish to renew and press the *"renew"* button

4. Ready, your certificate is already renewed and you can **download** it within 24 to 40 hours. You can find out how to download and export your certificate in the *"Download"* and *"Export"* section.

|               | Univau | Nombre              | Tamaño |              |
|---------------|--------|---------------------|--------|--------------|
| Plug and sign | F:\    | PLUG&SIGN (F:)      | 4.0 GB | [ <b>→</b> ( |
|               |        |                     |        |              |
|               |        |                     |        |              |
|               |        |                     |        |              |
|               |        |                     |        |              |
|               |        |                     |        |              |
|               |        |                     |        |              |
|               |        | Till                |        |              |
|               |        | Tabla sin contenido |        |              |

# **4. ELECTRONIC SIGNATURE**

#### To sign a document

Go to Electronic signature > Document Signing
 Select the document to be signed and press accept

|          | <u>Ø</u> 5 1                  | Document Signing - Firma electrónica |                                                                                                    |
|----------|-------------------------------|--------------------------------------|----------------------------------------------------------------------------------------------------|
|          | Localizar documentos a firmar |                                      |                                                                                                    |
|          |                               |                                      | Examinar                                                                                                    |
|          |                               |                                      | <ul> <li>Pulse doble click para visualizar el fichero.</li> <li>Marque el fichero y pulse borrar si desea<br/>modificar selección.</li> </ul> |
|          |                               |                                      |                                                                                                    |
|          |                               |                                      | Borrar                                                                                                    |
| Anterior |                               |                                      | Aceptar                                                                                                    |

# **5. VERIFY THE SIGNATURE OF A DOCUMENT**

1. Go to Electronic signature > Verify

2. Select the options "Validation document in XML format" and "Attach signature document"

3. Select the document and press the *"Verify"* button

|          | 🛷 Verificar eFirmas - Básica                        |                                                                                        |
|----------|-----------------------------------------------------|----------------------------------------------------------------------------------------|
|          | Localizar los archivos que desea verificar la firma |                                                                                        |
|          |                                                     | Examinar                                                                               |
|          |                                                     | - Pulse doble click para visualizar el fichero.                                        |
|          |                                                     | <ul> <li>Marque el fichero y pulse borrar si desea<br/>modificar selección.</li> </ul> |
|          |                                                     |                                                                                        |
|          |                                                     | Borrar                                                                                 |
|          | Documento de validación en formato XML              |                                                                                        |
|          | Adjuntar Certificados de Firma                      |                                                                                        |
| Anterior |                                                     | Verificar                                                                              |

## **6. REVOCATION OF THE CERTIFICATE**

You can request the revocation of your certificate from the *"Revoke"* section.

| Modelo        | Unidad  | Nombre            | Tamaño |              |
|---------------|---------|-------------------|--------|--------------|
| Plug and Sign | 1:5     | PLUG&SIGN (I:)    | 4.0 GB |              |
| WINDOWS       | WINDOWS |                   |        | [ <u></u> →O |
|               |         |                   |        |              |
|               |         |                   |        |              |
|               |         | Datos Certificado |        |              |
|               |         |                   |        |              |
|               |         |                   |        |              |
|               |         |                   |        |              |

# 7. SEE THE LOCATOR AND OTHER CERTIFICATE DATA

1. Go to Electronic signature > Electronic certificate > Consult

2. Select the corresponding token *(where the certificate is located)* and the certificate

|               | Onidad            | Nompre                                                      | Tamano |              |
|---------------|-------------------|-------------------------------------------------------------|--------|--------------|
| Plug and sign | F:\               | PLUG&SIGN (F:)                                              | 4.0 GB | <u>:</u> >0  |
| Windows       | Windows           |                                                             |        | [ <b>→</b> 0 |
|               |                   |                                                             |        |              |
|               | NOMBRE DE MUESTR  | A - Certificado de Clase 2 de Persona Física (CIFRADO)      |        |              |
|               | NOMBRE DE MUESTI  | RA - Certificado de Clase 2 de Persona Fisica (FIRMA)       |        |              |
|               |                   | - Certificado de Clase 2 de Persona Física (ALITENTICACION) |        |              |
|               | NOMBRE DE MUESTRA | - certificado de clase 2 de Persona rísica (Aorennie Aciony |        |              |
|               | NOMBRE DE MUESTRA |                                                             |        |              |

## 7. SEE THE LOCATOR AND OTHER CERTIFICATE DATA

3. Press the *"View details"* button

| Certificado electrónico - Consultar |                                                                    |                                            |                                                                                |  |  |
|-------------------------------------|--------------------------------------------------------------------|--------------------------------------------|--------------------------------------------------------------------------------|--|--|
|                                     |                                                                    |                                            |                                                                                |  |  |
|                                     |                                                                    |                                            |                                                                                |  |  |
| Titular del certificado electr      | ónico                                                              | Período de validez del certifica           | do electrónico                                                                 |  |  |
| NIF                                 | TINES000000A                                                       | Inicio                                     | Wed Mar 20 14:11:02 CET 2019                                                   |  |  |
| Código país<br>Nombre común         | ES<br>NOMBRE DE MUESTRA                                            | Fin                                        | Fri Mar 19 14:11:02 CET 2021                                                   |  |  |
| Detalles del certificado            |                                                                    | DPC y política de certificación            |                                                                                |  |  |
| Entidad emisora                     | ANF Assured ID CA1                                                 | OID Política de certificación              | 1.3.6.1.4.1.18332.3.4.1.2.22                                                   |  |  |
| Número de serie                     | 996984487937917387                                                 | Localización de la DCP<br>Aviso al usuario | http://www.anf.es/documentos                                                   |  |  |
| Localizador                         | Localizador 133012572-130075795                                    |                                            | Certificado conforme a la legislación de firma electrónica. Antes de aceptarlo |  |  |
| Tipo de certificado                 | Certificado de Clase 2 de Persona Fisica (FIRMA)                   | compruebe integridad, limitacio            | nes, vigencia y usos autorizados.                                              |  |  |
| Usos básicos                        | Digital signature, Non repudiation                                 |                                            |                                                                                |  |  |
| Usos extendidos                     | Autenticación web del cliente, Protección de correo<br>electrónico | OID Política de certificación              | 0 4 0 104112 1 0                                                               |  |  |
| Calificación                        | Reconocido                                                         |                                            | 0.4.0.194112.1.0                                                               |  |  |
| Límite de responsabilidad           | 9 EUR                                                              |                                            |                                                                                |  |  |
| Conservación de los datos           | 15 años                                                            |                                            |                                                                                |  |  |
| URL a la PDS                        | [[https://anf.es/en/, en]]                                         |                                            |                                                                                |  |  |
| Anterior                            |                                                                    |                                            | Actualizar certificado Exportar a XML                                          |  |  |

## **8. SUITE CRITICAL ACCESS UPDATE**

Our clients will be able to obtain the most recent version of Suite Critical Access through our website *https://anf.es/es/* start in the *"Catalog"* section.

Whenever this application is to be used, it is necessary to verify in this section that the latest version of Suite Critical Access is available.

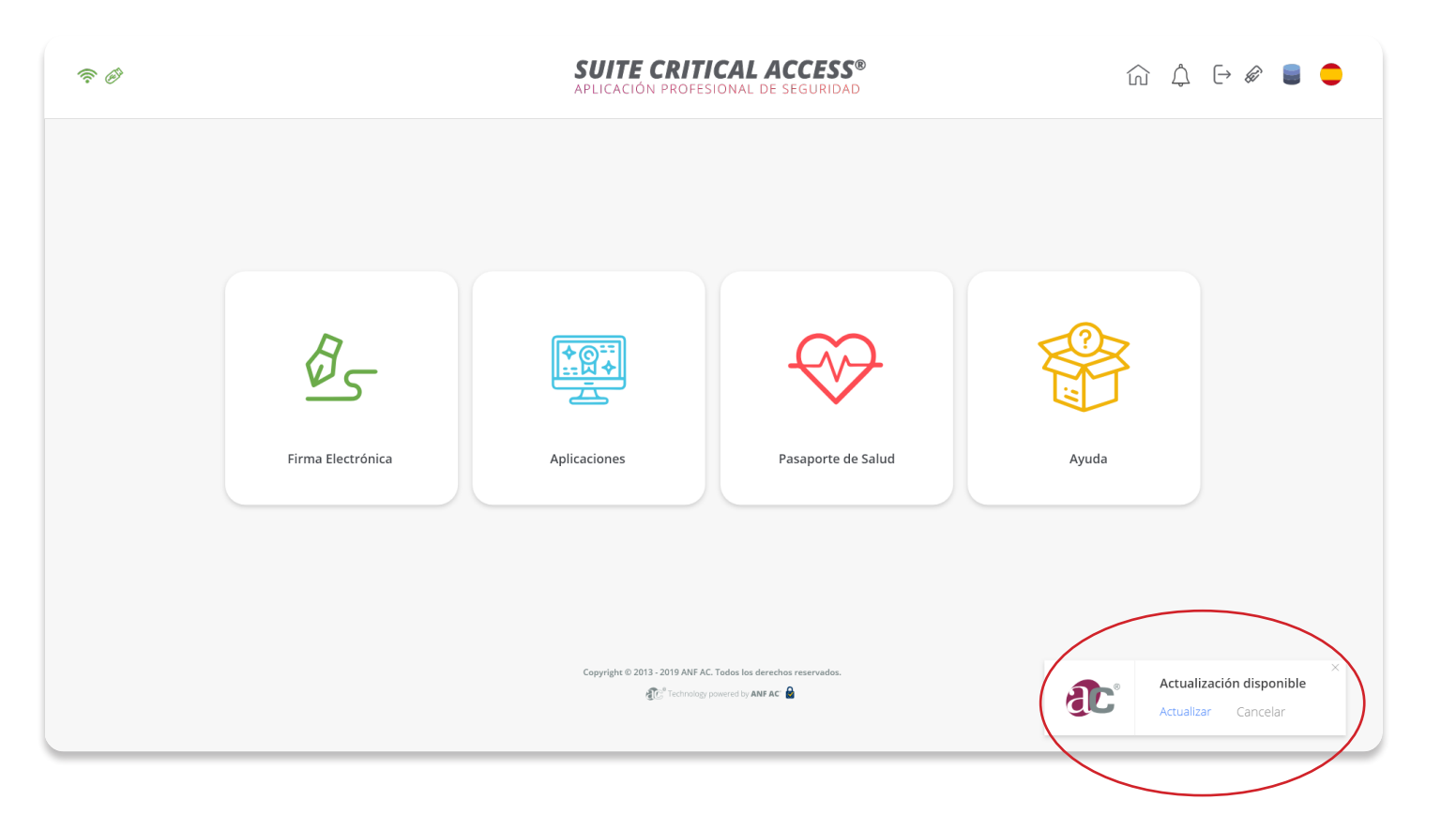

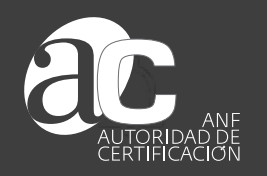